## **CMHC Scheduler Users Kronos Version 8 Upgrade Instructions**

|                                                          | Page |
|----------------------------------------------------------|------|
| Accessing Kronos Version 8                               | 2    |
| Logging On                                               | 3    |
| CMHC Approver, Editor, & Scheduler Navigation            | 4    |
| Scheduler-CMHC Navigation                                | 5    |
| Scheduling Dept/Job Transfers and/or Work Rule Transfers | 6    |
| Managing Timecards Navigation                            | 7    |
| Managing Timecard Alerts                                 | 8    |
| Salaried Employee Timecard Navigation                    | 9    |
| Supplemental Documentation:                              |      |
| • Working with the Staffing Widget (Staffing-CMHC)       |      |

• Entering Schedule Patterns

## **ACCESSING KRONOS® TIME AND ATTENDANCE SYSTEM**

In order to access the KRONOS® system, open Google Chrome (*preferred*), Internet Explorer, or Firefox and type the following URL:

## https://timereport.uchc.edu/

A Kronos icon is also located within the UConn Health Applications folder located on your computer's desktop.

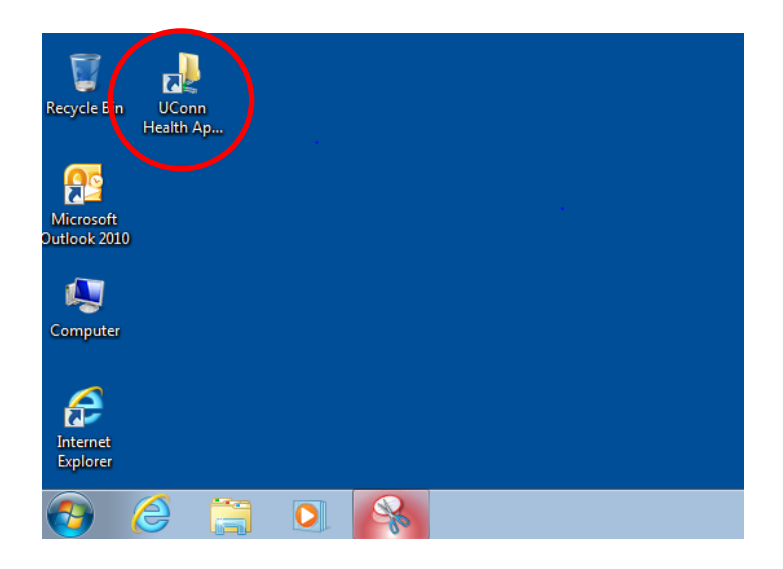

## INSTALLING ADOBE FLASH PLAYER

After entering or clicking the Kronos URL/icon, you may be prompted to **install Adobe Flash Player** (see screen below). Click on **"Get Flash"** to begin the installation. If there is no "Get Flash" prompt, proceed to the next page.

\*\*If you are unable to install Adobe Flash and the Kronos system prohibits you from logging in after a few minutes, please call the Helpdesk at ext. 4400.

| 1 Y 🏩 🖌 |
|---------|
|         |
|         |
|         |

## LOGGING ON

| <u>File Edit View Favorites Tools H</u> elp            |                                                                        |
|--------------------------------------------------------|------------------------------------------------------------------------|
| 🙀 🥙 APEX CLONE Login 🥙 APEX PROD Login 🥙 Banner 🤗 Core | CT ℓ iGreentree ℓ KRONOS 👔 ▼ 🖾 ▼ 🖾 ♥ Page ▼ Safety ▼ Tools ▼ 🔮 ▼ 🐙 🖏 🛼 |
| <b>KRONOS</b> ®                                        |                                                                        |
|                                                        | UConn Health Version 8.0.15                                            |
|                                                        | Production 01                                                          |
| User Name                                              | Environment                                                            |
| Password                                               |                                                                        |
|                                                        | •                                                                      |
|                                                        |                                                                        |
|                                                        |                                                                        |
|                                                        |                                                                        |
|                                                        |                                                                        |
|                                                        |                                                                        |
|                                                        |                                                                        |
|                                                        |                                                                        |
|                                                        |                                                                        |

- Type in Username and Password:
- Your KRONOS username and password are the same as your UConn Health **network** username and password.
- Click **Log On** button on the right of the Password text box.

## CMHC Approver, Editor, & Scheduler Navigation

Note: If you are only a scheduler you may not have all the options available below

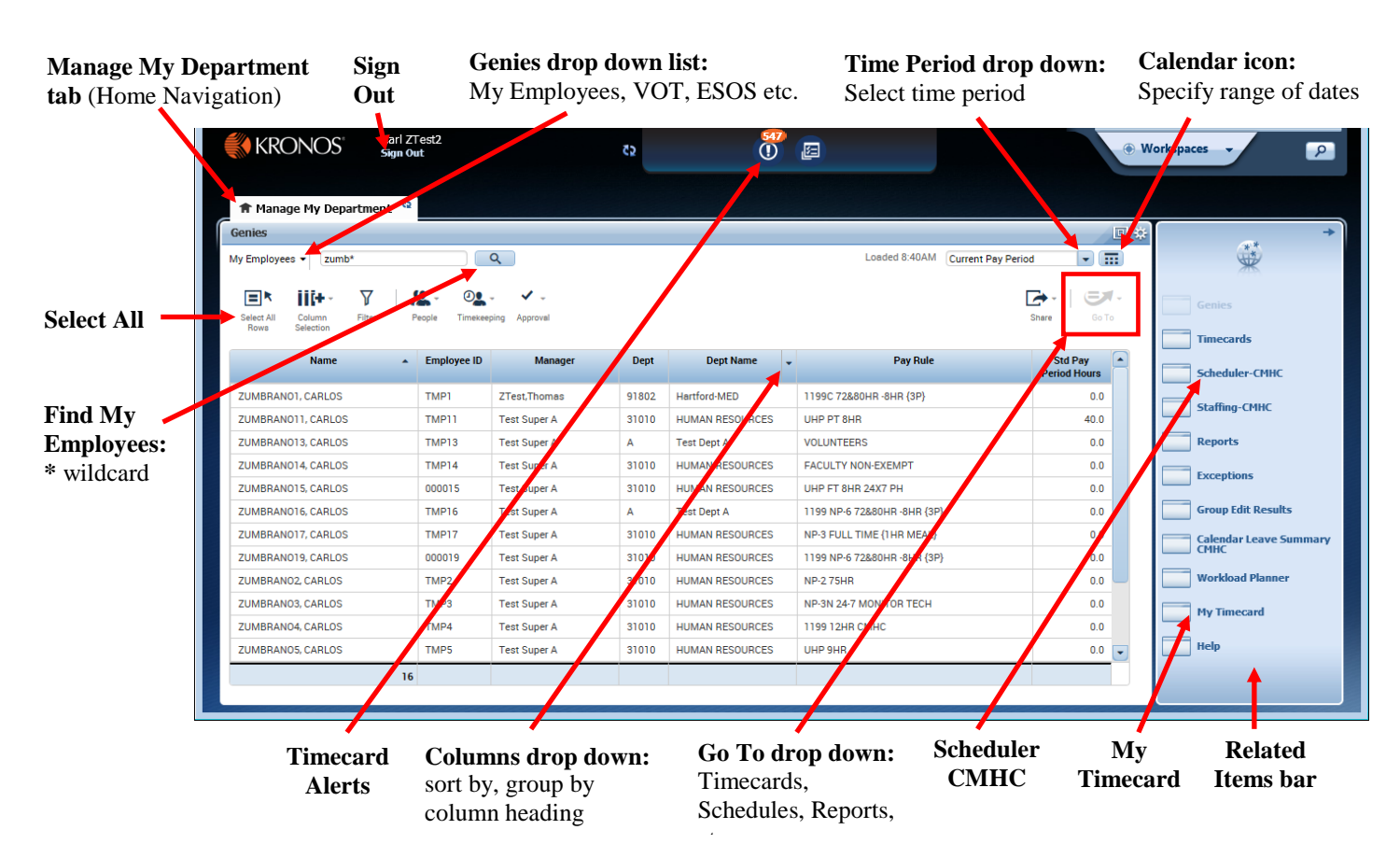

- <u>Manage My Department tab</u> home navigation tab to access various Genies and Related Items bar. Note: when clicking Timecards, Scheduler-CMHC, Reports etc..., new tabs open to the right of the Manage My Department tab. Hover over the tab and click X to close or refresh icon.
- <u>Genies drop down list</u> (old My Genies tab) select the appropriate genie to view: My Employees, Employees Data, Reconcile Timecard, Pay Period Close, VOT-Use FTYD, ESOS-Use FYTD etc...
- <u>Go To drop down</u> select employee(s) and then click Go To to go to *selected* employee(s) Timecard, Schedule(Scheduler-CMHC), People record or to run a Report on the *selected* employee(s). Selected employee(s) specific.
- <u>**Related Items bar**</u> click to go to *All* your active employees (All Home) Timecards, Scheduler-CMHC (*previously named CMHC Schedule Planner*), People record or to run Reports on All Home/Group of employees.
- <u>Scheduler-CMHC</u> (previously called CMHC Schedule Planner) click to view your employees schedules as a group and coverage counts.
- <u>Alerts</u> click to see employees with timecard exceptions for the *current* pay period such as Missed Punch, Unexcused Absence, Very Early In, Very Late Out, Unscheduled, and Invalid Duration.
- Columns drop down hover over any column heading, click the down arrow, and select sort or group by.
- <u>My Timecard</u> Salaried Employees Only (located on the Related Items bar on right) click to enter, edit, view, and approve your own time report. (*refer to salaried employee timecard navigation on last page*)

## **Scheduler-CMHC** Navigation

**Navigation Tabs Opened:** Manage My Department (home), Sabadular CMUC

Gantt

View

**Date Tabs:** Weekly(top) & Daily(bottom). Click and drag across tabs to view specific dates

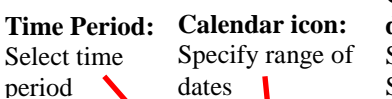

Group View: drop down list: Select locations, Saved Queries

|                                                                                                    |                    |                |       |          |                 |          | -             | -       |         |            |          |          |             |                  |           |       |        |       | _  |
|----------------------------------------------------------------------------------------------------|--------------------|----------------|-------|----------|-----------------|----------|---------------|---------|---------|------------|----------|----------|-------------|------------------|-----------|-------|--------|-------|----|
|                                                                                                    |                    | ¢2             | Ċ.    |          |                 |          |               |         |         |            |          |          |             | • Wo             | orkspac   | es -  |        |       | 1  |
| ✿ Manage My Department Scheduler-CMHC <sup>Q</sup>   X                                               |                    |                |       |          |                 |          |               |         |         |            |          |          |             |                  |           |       |        |       |    |
| Scheduler-CMHC                                                                                       |                    |                |       |          |                 |          |               |         |         |            |          |          | 1           |                  |           |       |        |       | I  |
|                                                                                                    |                    |                |       |          |                 |          | Loaded:       | 10:09AM | Current | t Schedule | e Period |          |             | Selected         | l Locatio | ns    | -      | Edi   | it |
|                                                                                                    |                    |                |       |          |                 |          |               |         |         |            |          |          |             |                  |           |       |        | _     | -  |
| Quick<br>Actions     View     Column<br>Selection     Over the select all     Count View     Sorting | Tools Engines      |                |       |          |                 |          |               |         |         |            |          | Ret      | C)<br>fresh | View<br>Comments | Shar      | e     | Save   | 60    | To |
| By Employee                                                                                          | 1/05 - 1/11        |                | 1/1   | 2 - 1/18 |                 |          |               | 1/19    | - 1/25  |            |          |          |             | •                | 1/26      | 2/0   | 1      |       | Ī  |
| Name Job Title Dept Sch F 05 S 06 S 07                                                               | M 08 T 09 W 10 T 1 | 1 F12 S13      | S14 M | 15 T 16  | W 17 T 18       | F 19     | S 20 S 2      | 1 M 22  | 2 T 23  | W 24       | T 25     | F 26     | S 27        | S 28             | M 29      | 30    | W 31   | T 01  |    |
| Open Shifts[18] + 1                                                                                  | 1 1 1 1            | 1              |       | 1        | 1 1             | 2        | 2 2           |         |         | 1          | 1        | 1        |             |                  |           | T     |        |       | 1  |
| Abramczyk NUR Nurs HART 144 ( 1 PX PX                                                                | PX PX PX           | PX             | PX    | PX       | PX              |          | PX PX         | PX      |         | РХ         | РХ       | PX       |             |                  | PX        | FK    | PX     |       | 1  |
| Allman, Chi NUR RN HART 0.00 ( 1                                                                     |                    |                |       |          |                 |          |               |         |         |            |          |          |             |                  |           |       |        |       |    |
| Andrews, D NUR LPN HART 140 ( 1 G4N4                                                                 | G4N4 G4N4 G4N4 G4N | 4 G4N4         | G41   | 14 G4N4  | G4N4 G4N4       | G4N4     |               | G4N4    | G4N4    | G4N4       | G4N4     | G4N4     |             | 1                | G4N4      | C 4N4 | G4N4   | G4N4  | ŗ  |
| Avery, Kenn ANC Sup HART 140 ( 1 F3M3                                                                | F3M3 F3M3 F3M3 F3M | 3 F3M3         | F3N   | 13 F3M3  | F3M3 F3M3       | F3M3     |               | F3M3    | F3M3    | F3M3       | F3M3     | F3M3     |             |                  | F3M3      | FBM3  | F3M3   | F3M3  | ł  |
| Bradley, Ke NUR Nurs HART 120 ( 1 PX PX PX                                                           | PX PX              | PX             | PX    | PX       | PX              | 170a - \ | 170a - \ 170a | - YPX   | PX      |            |          | PX       |             |                  | PX        | FK    | PX     |       |    |
| Breault, Lis NUR LPN HART 140 ( 1 <sup>HO</sup>                                                      | но но но но        | но             | но    | но       | но но           | но       |               | но      | но      | но         | но       | но       |             |                  | но        | PD    | но     | но    |    |
| Buckle, Lisa NUR RN HART 0.00 ( 1                                                                    |                    |                |       |          |                 |          |               |         |         |            |          |          |             |                  |           |       |        |       |    |
| Campbell, D.,. NUR LPN HART.,. 144 1 HP HP                                                           | не не              | HP             | HP    | 8:00AN   | 420 11 420      |          | нр нр         |         |         | 8:00AN     | 8:00AM   | нР       |             |                  | 420 11    | ADUAN | 8:00AN | 8:00A |    |
| DY DY                                                                                                |                    |                | PY    | PY       | PY PY           |          | DY DY         | DY      | DY      | 430 - 11   | DV       |          |             |                  | 401 - EI  |       | DV     | PV    |    |
| Carrara, Jos NUR Hea HART 144                                                                        | XH XH XH           | XH             | хн    | ХН       | хн хн           | ХН       | 10 10         | XH      | XH      | ХН         |          |          | хн          | хн               |           |       | хн     | хн    |    |
| Convers, Na NUR NURS HART 144 2 1                                                                    | HP HP HP           | HP             | HP    | HP       | HP              |          | HP HP         | HP      | HP      | HP         |          | HP       |             |                  | HP        | H P   | HP     |       |    |
| Contento G NUB RN HART 0.00 ( 1                                                                      |                    |                |       |          |                 |          |               |         |         |            |          |          |             |                  |           |       |        |       |    |
| Davie Frin R NUR RN., HART., 0.00 ( 1                                                                |                    |                |       |          |                 |          |               |         |         |            |          |          |             |                  |           |       |        |       |    |
| Deming Na., NUR LPN HART., 144 (1 PX                                                                 | PX PX PX           | PX PX          | PX    |          | PX PX           | PX       |               | PX      | PX      | PX         |          | PX       | PX          | PX               |           |       | PX     | PX    |    |
| Dobos Matt., NUR Hea., HART., 48.00 ( TXH XH XH                                                      | 170a - \ 170       | a - V 170a - V |       | 170a - V | 170a - \ 170a - | 170a - 1 | 170a - \ 170a | - 1     |         | 170a - V   | 170a - V | 170a - V |             |                  | :         | н     | хн     | хн    |    |
| Flood-Brow NUR Nurs HART 144 ( 1 XH                                                                  | XH XH XH XH        | ХН             | хн хн |          | хн              | хн       |               | ХН      | хн      | ХН         | ХН       |          | хн          | ХН               | хн        |       |        | хн    |    |
| ≎ Indicators                                                                                         |                    | 1 1            |       |          |                 |          |               |         |         |            |          |          |             |                  |           |       |        |       |    |
|                                                                                                    |                    |                |       |          |                 |          |               |         |         |            |          |          |             |                  |           |       |        |       |    |
| Daily Coverage Rule Violations Coverage Metrics Target Hours                                         | Staffing Assistant |                | T     |          |                 |          |               |         |         |            |          |          |             |                  |           |       |        |       |    |
| •                                                                                                    |                    |                |       |          |                 |          |               |         |         |            |          |          |             |                  |           |       |        |       |    |
|                                                                                                    |                    |                |       |          |                 |          |               |         |         |            |          |          |             |                  |           |       |        | -     | 5  |

Violations, etc...

Daily Coverage, Rule Violations, etc.

Save & GoTo

- **Group View**-select employee group to view by clicking the drop down and clicking a saved query or Select Locations.
- Hover over Employee's Name view the employee's column data such as title, pay rule etc. Click and drag edge of column headings to expand column data.
- Add a Shift right click on employee's appropriate dated cell and then click *Insert Shift Template* or Add Shift.
  - **Insert shift template** this option will only appear when right clicking on empty cells. After selecting, scroll up and down to find shift or type in the search box to search the name and description. Searches alpha characters and numbers. (Example-G pulls shifts containing G, 7a –pulls shifts containing 7a)
  - Add Shift After selecting, you can insert a shift template by clicking Insert Template (located below employee's name of Add Shift window) or enter manual times if needed. If choosing Insert Template scroll up and down to find shift or type in the search box to search the name and description.
- Add a Pay Code right click on employee's appropriate dated cell and then click Add Pay Code.
- Right Click on a Shift or Pay Code edit, delete, cut, copy, paste etc.
- **Date tabs** Weekly tabs (top) and Daily tabs (bottom). Click and drag cursor across the tabs to change your timeframe view to just the tabs selected. Click on a date or weekly tab and you will just view that 1 day or week.
- **Daily Coverage, Rule Violations etc.** to view click and drag the bar up as shown in graphic above.
- **Gantt View** click for a more visual view of schedules. Useful for viewing small timeframes like a day or week. Click button again to go back to previous view (tabular view).
- **Save** click Save to save schedule changes.

## Scheduling Department/Job Transfers and/or Work Rule Transfers

#### In order to add a Department/Job transfer and/or a work rule transfer to a scheduled shift do the following:

- Pull up the appropriate employee's schedule by either one of two ways listed below:
  - Individual Employee Schedule View –search for the employees name using My Employees genie on the Manage My Department tab, clicking on name, clicking GoTo button, and then clicking Scheduler-CMHC. (My Employees as shown on page 4)
  - **Group View** –select the Group View drop down and select the appropriate home location of the employee. (Scheduler-CMHC as show on page 5)
- Add a Shift or Edit the shift (if already exists) by right clicking on the appropriate dated cell or shift (if editing).

#### • Department/Job Transfer

- Click in the Job Transfer cell, click the down arrow, and then click Search. (see Graphic A)
- Transfer Window appears: (see Graphic B)
  - Click the + next to the appropriate FU the employee is transferring to, click + next appropriate department, click the button next to the job the employee is working.
  - Click Apply
- Click **Apply**, if a work rule transfer is <u>not</u> needed or if it is already added.

|                                                                                                    | Transfer                                                                                                    |
|----------------------------------------------------------------------------------------------------|----------------------------------------------------------------------------------------------------|
|                                                                                                    | Name Campbell, Diana D<br>Job CMHC/FU2/GARNER-MED/NUR<br>Work Rule                                                                        |
| Edit Shift                                                                                                    | Job Transfer Work Rule                                                                                                    |
| Assigned to Campbell, Dians D Shift Details 8:00sm-4:00pm(8:00h) Primary Job Organization/UCHC/CMHC/FU8/HARTFORD-MED/NUR Insert Template Shift Label HP-VOT Repeat this shift for days                                                                                                    | CMHC 6/03/2011 - Forever     CMHC 6/03/2011 - Forever     FUI 6/03/2011 - Forever     FUI 6/03/2011 - Forever     FUI 6/03/2011 - Forever |
| Start Date Type Start Time End Time End Date Duration Job Transfer Fork Rule Transfer 4                                                                                                    | GARNER-ADM 6/03/2011 - Forever                                                                                                    |
| • x         1/27/2018         Transfer         8:00am         4:00pm         1/27/2018         8:00         • 1199C & rr (4p) VOT           Organization/UCHC/CMHC/I         Search         •         •         •         •         •         •         •         •         •         •         •         •         •         •         •         •         •         •         •         •         •         •         •         •         •         •         •         •         •         •         •         •         •         •         •         •         •         •         •         •         •         •         •         •         •         •         •         •         •         •         •         •         •         •         •         •         •         •         •         •         •         •         •         •         •         •         •         •         •         •         •         •         •         •         •         •         •         •         •         •         •         •         •         •         •         •         •         •         •         •         • | GANREH-UEN 6/3/2011 - Forever                                                                                                    |
| Cancel Apply                                                                                                    | Cancel Apply                                                                                                    |

#### • Work Rule Transfer

- Click in the **Work Rule Transfer** cell, click the **down arrow**, and then choose the appropriate work rule. (see Graphic C)
- Click **Apply**, if a dept/job transfer is <u>not</u> needed or if it is already added.

| Start Date         Type         Start Time         End T           +         ×         1/26/2018         Transfer         8:00am         4:00 | me End Date Duration Job Transfer<br>m 1/26/2018 8.00/GARNER-MED/ | r Work Rule Transfer    |
|----------------------------------------------------------------------------------------------------|-------------------------------------------------------------------|-------------------------|
| + x 1/26/2018 Transfer 8:00am 4:00                                                                                                    | m 1/26/2018 8.00:/GARNER-MED/                                     |                         |
|                                                                                                    |                                                                   | 1199C 0-111 (4p) CHRG   |
|                                                                                                    |                                                                   | 1199C 8-hr {4p} CHRG 19 |
|                                                                                                    |                                                                   | 1199C 8-hr {4p} ESOS    |
|                                                                                                    |                                                                   | 1199C 8-hr {4p} MAND    |
| omments (0) Add Comment                                                                                                    |                                                                   | 1199C 8-hr {4p} MAND C  |
|                                                                                                    |                                                                   | 1199C 8-hr {4p} VOT     |
|                                                                                                    |                                                                   | 1199C 8-hr Exempt       |

## Managing Timecards Navigation (Hourly Employee Displayed)

| avigation Tabs Opened:<br>anage My Department (home),<br>mecards | Arrows to To<br>Selected Emp            | ggle b/n<br>loyees | Time I<br>Select | Period dr<br>time perio | r <b>op down:</b><br>od | Calenda<br>Specify     | r <b>icon:</b><br>range of d | ates       | Query Vi<br>Selection |
|------------------------------------------------------------------|-----------------------------------------|--------------------|------------------|-------------------------|-------------------------|------------------------|------------------------------|------------|-----------------------|
| KRONOS The<br>sign<br>Manage My Department<br>Timecards          | omas ZTest<br>a Out<br>Time ards ta   X | 52                 |                  |                         |                         |                        |                              | /orkspaces |                       |
| Approve/<br>Remove                                               | 1 of 1 ▶ <mark>1</mark> MP18            |                    |                  |                         | Loaded                  | : 10:03 AM Previous Pe | Period                       | 1 Employ   | se(6) Selected        |
| Approval Date S                                                  | chedule Pay Code                        | Amount             | In Transfe       | r Out                   | In Tran                 | sfer Out               | Shift                        | Daily      | Period 🔎              |
| 🛨 💌 Fri 1/05 7:004                                               | AM-3:30PM                               | 6:                 | 59AM             | 3:30PM                  |                         |                        | 8.0                          | 8.0        | 8.0                   |
| 🛨 🗵 Sat 1/06                                                     |                                         |                    |                  |                         |                         |                        |                              |            | 8.0                   |
| 🗵 Sun 1/07                                                       |                                         |                    |                  |                         |                         |                        |                              |            | 8.0                   |
| + × Mon 1/08 7:004                                               | AM-3:30PM                               | 6:                 | 53AM             | 3:29PM                  |                         |                        | 8.0                          | 8.0        | 16.0                  |
| + X Tue 1/09 7:004                                               | AM-3:30PM                               | 7:                 | 01AM             | 3:30PM                  |                         |                        | 8.0                          | 8.0        | 24.0                  |
| • Wed 1/10 /:004                                                 | AM-3:30PM                               |                    | USAM             | 3:29PM                  |                         |                        | 8.0                          | 8.0        | 32.0                  |
| + × 7.00                                                         | MARSONAL LE.                            | 0.5                | 00AM             | 3:00PM                  |                         |                        | 7.5                          | 80         | 40.0                  |
| Fri 1/12 7:00/                                                   | AM-3:30PM                               |                    | ooraa            | 0.001                   |                         |                        | 1.0                          | 0.0        | 40.0                  |
| + 🗵 Set 1/13                                                     |                                         |                    |                  |                         |                         |                        |                              |            | 40.0                  |
| 🛨 🗵 Sun 1/14                                                     |                                         |                    |                  |                         |                         |                        |                              |            | 40.0                  |
| 🛨 🗷 Mon 1/15 7:00/                                               | AM-3:30PM                               | 6:                 | 58AM             | 3:29PM                  |                         |                        | 8.0                          | 8.0        | 48.0                  |
| 🛨 🗶 Tue 1/16 7:00/                                               | AM-3:30PM                               | 7:                 | MA00             | 3:30PM                  |                         |                        | 8.0                          | 8.0        | 56.0                  |
| 🛨 💌 Wed 1/17 7:004                                               | AM-3:30PM                               | 7:                 | 00AM             | 3:30PM                  |                         |                        | 8.0                          | 8.0        | 64.0                  |
| This 1/10 7-00/                                                  | W 9.960W                                | -                  | 1                | - 2-2104                |                         |                        |                              |            | 73.0                  |
| Totals, Accruais Audits<br>All                                   | All 🔽                                   |                    |                  |                         |                         |                        |                              |            |                       |
|                                                                  | Account                                 |                    |                  | Pay Code                |                         |                        | Amount                       |            |                       |
| 006/3101/270001/J/X/X/X                                          |                                         | 010 - BASE         | CONALLEAVE       | _/                      |                         |                        |                              |            | /1.5                  |
|                                                                  |                                         |                    |                  |                         |                         |                        |                              |            |                       |

- **<u>Right Click on Employee's Name</u>** view the employee's pay rule and home account.
- <u>Right Click on Punch</u>
  - **Edit** cancel meal deduction, Override Punch (new shift, in-punch, out-punch)
  - **Comments** add comment to punch
  - Mark as Reviewed mark the exception (late/early punch etc...) as reviewed. Changes color from red to green. Also, removes the alert.
- <u>Add a Row</u> click on the + icon to create a blank row below.
- <u>Delete a Row</u> click on the X icon on the row you wish to delete.
- <u>Calculate Totals</u> click Calculate Totals to update the hours and totals without saving.
- <u>Save</u> click Save to update the hours and totals at the bottom of the timecard and save changes.
- <u>Approve Timecard / Remove Approval</u> click Approve Timecard button and Approve Timecard or Remove Timecard Approval. Approve Timecard will change the timecard color and the options to add pay codes and delete rows is no longer available.
- <u>Query View</u> select employee list from available query list (*All Home*-active emps, *All*-inactive & active emps).

## **Managing Timecard Alerts**

Alerts identify possible required actions for the time approver. If any employees have a timecard exception (such as missed punch, unexcused absence, very early in, very late out, unscheduled, and invalid duration) in the *current* pay period a number displays in the top-right corner of the alerts ! icon (See graphic A). The number corresponds to the number of employees with exceptions, not the number of exceptions per employee.

- <u>Click Alerts (!)</u> if you have an alert a number will appear next to the alert ! icon.
- <u>Click on Employee's Name</u> –brings you to the exceptions view (graphic B) for the selected employee to resolve the alert.

|                          | <b>Refresh</b> Alerts      | Alerts                                                                                | Employee A        | Alert List | View All                                    |
|--------------------------|----------------------------|---------------------------------------------------------------------------------------|-------------------|------------|---------------------------------------------|
| A KRONOS                 | Thomas ZTest               | 0                                                                                     | e                 | . Wa       | orkspaces 🗸 💽                               |
| ★ Manage My De<br>Genies | partment 🛿 💮 Alerts and No | Exceptions Alert Category Exceptions Alert (1) CUMBRANO 18, CARLOS H [1/19-2/01] View | as 3 exception(s) | *          | Genies<br>Timecards<br>Schedules<br>Reports |

- <u>Add a Punch</u> on the appropriate dated row, double click in the in or out punch cell and enter time. Then click Save. (See graphic B)
- <u>Add a Pay Code</u> on the appropriate dated row, click the green circled + icon. Select the pay code, enter the hours, and click Ok. Then click Save. (See graphic B)
- <u>View Timecard</u> –brings you to the employee's timecard to review the resolved exception. (See graphic B) *Note: instead of resolving the exception in exceptions view, you can resolve the exception directly in the timecard.*
- <u>Action Buttons</u> click on the appropriate amount or in/out punch cell, click appropriate action button. Then click Save for action to display. (See graphic B)

| Add Pay                             | <sup>7</sup> Code        | In.<br>do       | /Out Punch<br>uble click | Cell:   | View T       | `imecar      | d Sav        | e |
|-------------------------------------|--------------------------|-----------------|--------------------------|---------|--------------|--------------|--------------|---|
| KRONOS"                             | Thomas ZTest<br>Sign Out | 52<br>5         | 0 🛛                      |         | • Wa         | or cspaces 🗸 |              | 2 |
| 🕈 Manage My Dep                     | artment Exceptions       | TT ×   \$5      | imecards                 |         |              |              | /            |   |
| Exceptions                          |                          |                 |                          |         |              |              |              | * |
| Time Period Current<br>Show All Hom | Pay Period<br>e          |                 |                          |         | Minur Timoro | si Show      | Cancel       | _ |
| Date                                | Pay Code                 | Amount          | In                       | Out     | Transfer     | Daily        | Sum          |   |
| Fri 1/19                            |                          |                 | 7:00am                   | 11:00pm |              | 15.0         | 15.0         |   |
|                                     |                          |                 |                          |         |              |              |              |   |
| Mon 1/22                            |                          | ٢               |                          |         |              |              | 15.0         |   |
| Mon 1/22<br>Wed 1/24                |                          | Click to insert | d out to a second a      |         |              |              | 15.0<br>23.0 |   |

## Salaried Employee Navigation

|                                | Log Off/<br>Sign Out |                                |                    | Timec<br>Refres | ard A<br>h, Cal | ctions: Print<br>lc Tot, & Sav | , Click<br>e chan | a down ar<br>ge Time P | row to<br>'eriod Vie | Clicl<br>w spec  | ck calendar icon<br>cify range of da |     |  |
|--------------------------------|----------------------|--------------------------------|--------------------|-----------------|-----------------|--------------------------------|-------------------|------------------------|----------------------|------------------|--------------------------------------|-----|--|
|                                |                      | N                              |                    |                 |                 |                                |                   |                        |                      |                  | - I                                  |     |  |
|                                | *                    | KRONOS <sup>®</sup>            | CARLOS<br>Sign Out | ZUMBRANO8       |                 |                                |                   |                        |                      |                  |                                      |     |  |
|                                | Му                   | Timecard                       | _                  |                 |                 |                                |                   |                        |                      |                  | J *                                  |     |  |
|                                |                      |                                |                    |                 |                 |                                |                   |                        | Loaded: 12:22 PM     | Current Pay Peri | iod 🔽 🗰                              | *** |  |
| Approve/Remove                 |                      | 1.                             |                    |                 |                 |                                |                   |                        |                      | 0                |                                      |     |  |
| Approval                       | A                    | pprove<br>mecard               |                    |                 |                 |                                |                   |                        | Print                | t Refresh<br>ard | Calculate Save<br>Totala             |     |  |
|                                |                      | Pay Code                       | Transfer           | Fri 1/05        | Sat 1/06        | 5 Sun 1/07                     | Mon 1/08          | Tue 1/09               | Wed 1/10             | Thu 1/11         | Total                                |     |  |
|                                | ×                    | Hours Worked                   |                    | 8.0             |                 |                                | 8.0               | 8.0                    | 8.0                  | 8.0              | 40.0                                 |     |  |
| Add Pay Code:                  |                      | <enter code="" pay=""></enter> |                    |                 |                 |                                |                   |                        |                      |                  |                                      |     |  |
| <enter code="" pay=""></enter> | ×                    | Daily Total                    |                    | 8.0             |                 |                                | 8.0               | 8.0                    | 8.0                  | 8.0              | 40.0                                 |     |  |
|                                |                      | Pay Code                       | Transfer           | Fri 1/12        | Sat 1/13        | 3 Sun 1/14                     | Mon 1/15          | Tue 1/16               | Wed 1/17             | Thu 1/18         | Total                                |     |  |
| Delete Row:                    | ×                    | Hours Worked                   |                    | 8.0             |                 |                                | 8.0               | 8.0                    | 8.0                  | 8.0              | 40.0                                 |     |  |
| X icon                         | ×                    | <enter code="" pay=""></enter> |                    |                 |                 |                                |                   |                        |                      |                  |                                      |     |  |
|                                | ×                    | Daily Total                    |                    | 8.0             |                 |                                | 8.0               | 8.0                    | 8.0                  | 8.0              | 40.0                                 |     |  |
|                                |                      |                                |                    |                 |                 | _                              | _                 |                        |                      |                  |                                      |     |  |
|                                |                      | Fotals Accruals A              | udits              |                 |                 |                                |                   |                        |                      |                  |                                      |     |  |
|                                |                      | All                            | • All              | •               |                 |                                |                   |                        |                      |                  |                                      |     |  |
|                                |                      |                                | Account            |                 |                 | Pay                            | Code              |                        |                      | Amount           |                                      |     |  |
|                                |                      | 006/31010/A/P/X/X/X            |                    |                 | 01              | 0 - BASE EARNINGS              |                   |                        | 80.0                 |                  |                                      |     |  |
|                                |                      |                                |                    |                 |                 |                                |                   |                        |                      |                  |                                      |     |  |
|                                |                      |                                |                    |                 |                 |                                |                   |                        |                      |                  |                                      |     |  |
|                                |                      |                                |                    |                 |                 |                                |                   |                        |                      |                  |                                      |     |  |

Click & drag bar up or down to make Timecard area wider/narrower

- <u>Add an Additional Pay Code</u> click on <Enter Pay Code> on the appropriate row. *Note: in order to add multiple pay codes, you must either click Calculate Totals or Save for a new row to be inserted.*
- <u>Delete a Row</u> click on the X icon on the row you wish to delete.
- <u>Calculate Totals</u> click Calculate Totals to update the hours entered and totals without saving.
- <u>Save</u> click Save to update the hours entered and totals at the bottom of the timecard.
- <u>Approve Timecard / Remove Approval</u> click Approve Timecard button and Approve Timecard or Remove Timecard Approval. Approve Timecard will change the timecard color and the options to add pay codes and delete rows is no longer available.

## Workforce Scheduler<sup>110</sup> Working with the Staffing widget

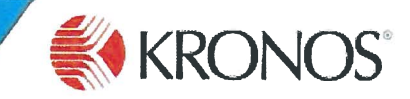

The Staffing widget offers a flexible, easy, and robust experience to managers who maintain daily schedules. This job aid describes benefits and features of the Staffing widget.

Sta

Ì

#### Key benefits of the Staffing widget

- An intuitive and easy-to-use interface that lets you perform actions quickly and easily
- Visual cues and tools to facilitate daily decisionmaking
- Flexibility for managers to view only what they need to see to maintain their daily schedules.

| affing   | a ha ha ha ha ha ha ha ha ha ha ha ha ha |       | and the second | the states | - ALLAN    | a sets     |          | Sector Sector | -          |        | American | winty |   |
|----------|------------------------------------------|-------|----------------|------------|------------|------------|----------|---------------|------------|--------|----------|-------|---|
| All Day  |                                          |       | LPN:NrsMor     | Today      | All Shifts | All Home L | ocations | Pimed [2]     | All Linits |        |          |       |   |
| ++ Float | √ 0 ↔ 2.3                                | PLN 0 | SCH 2.3        | VOL 0      | @          | ++ Surg    |          |               | PIN 4.4    | Sen 33 |          | 2     |   |
|          | Open Shift                               |       | RN             | NB         | •          |            | Open     | Shift         | FUN 4.4    | RN     | N8       |       | - |
|          | Alcaino, Alissa                          |       | RN             | E8         | -          |            | Jackso   | on, Joan      |            | RN     | E8       |       |   |
|          | Cal, Samantha                            |       | LPN            | NB         |            |            | Kamer    | isky, Annie   |            | RN     | E8       |       | - |
|          | Carstensen, Mary Ann                     |       | LPN            | D8         | -          | 1          | Lohn,    | Joseph        |            | RN     | NB       |       | - |
|          | Heldt, Roberta                           |       | RN             | 148        | •          |            | Mayna    | ard, Doris    |            | NrsMgr | D8       |       | - |
|          | LeGault, Kara                            |       | LPN            | D8         |            |            | Moran    | , Virginia    |            | RN     | D8       |       | - |
|          | Regan, Elinor                            |       | RN             | D8         | -          |            | Power    | s, Pamela     |            | LPN    | N8       |       | - |

#### **Tailoring your widget views**

The Staffing widget toolbar has selections and tools that let you customize your view. The following screenshot highlights the view tools in the Staffing widget toolbar.

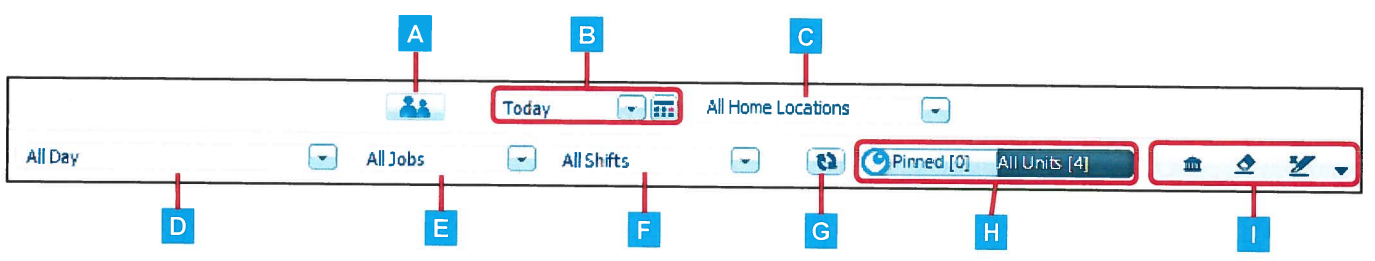

- A **Employee pool** icon lets you toggle between showing and hiding the Employee pool.
- **B** Day selection options let you choose yesterday, today, or tomorrow to display in the widget. The calendar selector lets you choose a specific date other than these, as needed.
- C Location selection filter lets you choose All Home Locations or Select Locations such as specific units, and specific jobs within those units.
- Day part selection filter lets you choose All Day or individual schedule zones or shift sets you want to see. You can also define the hours of a time span that you want to see. (For more information on how to define a time span, see the Define time span topic in this job aid.)
- **E** Job selection filter lets you choose All Jobs, or one or more individual jobs that you want to see.

- **F** Shift filter lets you view all shifts, or select Coverage Setting to display shifts based on coverage settings for the selected locations. For example, certain pay codes might be excluded that do not count towards coverage.
- G Refresh lets you refresh the items on the page to display any changes that might have been made by other managers.
- H Pinned/All Units lets you select units to be displayed side-by-side on a page, as needed. (For more information on how to pin units, see the Positioning units for easier transfers topic in this job aid.)
- **Quick Actions** icons are available in the toolbar and allow you to perform common, repetitive scheduling tasks guickly.

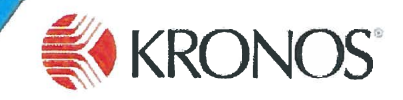

#### Positioning units for easier transfer

You can select specific units that you want to display next to one another in the widget, to make it easier to view and edit shifts and make transfers. Click the pin icon on any unit to select it as a "pinned" unit.

After

#### Pinning and viewing pinned units

- 1 Click the pin icon on the units that you want to display together. The pin icon is red on units that are pinned. (Note: Click the pin icon of a pinned unit to unpin it.)
- 2 Click the **Pinned** indicator to display only the selected pinned units.

| Beto     | re                   |     |        |          |       |                   |          |                 |        |                         |           |           |         |
|----------|----------------------|-----|--------|----------|-------|-------------------|----------|-----------------|--------|-------------------------|-----------|-----------|---------|
| Staffing |                      |     |        |          |       | A DESCRIPTION OF  |          | -               |        | and the strength of the | 14 a 14 a |           | 100 494 |
|          |                      |     |        | 44       | Today | , 🖃 🎟             | Selected | Locations       |        | 2                       |           |           |         |
|          | All Day              |     |        | Ali Jobs |       | All Shifts        | -        | <b>53</b>       | Pinned | 101 All Units [3] 🏦     | 4         | ¥ .       |         |
| ++ Float |                      |     |        | 6        | Mari  |                   |          |                 |        | 1. Fire                 |           |           | 0       |
| v (      | 0 🏠 2.7 PLN 0        | SCH | 2.7 VC | DL 0     | 🊯 2.4 | 😺 0 PLN 6.        | 1 SCH    | 3.6 <b>vo</b> i | 0      | 🔮 4.4 🏠 1.6 PIN 6.      | 1 SCH     | 3.3 VOI 0 |         |
|          | Open Shift           | LNA | E8     | -        |       | Open Shift        | RN       | N8              |        | Open Shift              | LNA       | NB        |         |
|          | Open Shift           | LPN | NB     | -        |       | Open Shift        | RN       | N8              | -      | Open Shift              | LPN       | N8        | -       |
|          | Open Shift           | RN  | NB     | -        |       | Davison, Helen    | LPN      | E8              | -      | Open Shift              | RN        | NB        |         |
|          | Alcaino, Alissa      | RN  | E8     |          |       | Dorna, Devon      | RN       | 148             | *      | Open Shift              | RN        | E8        | -       |
|          | Angel, Christine     | LNA | EB     | -        |       | Finnern, Barbara  | RN       | N8              | -      | Farnsworth, Tina        | LNA       | N8        |         |
|          | Busa, Katelyn        | LNA | D8     |          |       | Gaetani Peter     | RN       | E8              | -      | Jackson, Joan           | RN        | Vacation  |         |
|          | Carstensen, Mary Ann | LPN | D8     | -        |       | Gaudio, Leslie    | LPN      | D8              |        | Kamensky, Annie         | RN        | E8        | -       |
|          | Heldt, Roberta       | RN  | N8     | -        |       | Goettle, Diedre   | LPN      | Vacation        |        | Lohn, Joseph            | RN        | N8        | -       |
|          | LeGault, Kara        | LPN | D8     |          |       | Isaacson, Sandy   | LINA     | D8              | -      | Maynard, Doris          | Nrs       | . D8      | -       |
|          | Regan, Elinor        | RN  | D8     | -        | *     | Moran, Virginia   | LPN      | D8              | -      | Powers, Pamela          | LPN       | NB        |         |
|          | Somerset, Samantha   | LPN | Eß     | -        |       | Morrison, Kathy   | LPN      | E8              |        | Ross, Daniela           | LPN       | E8        |         |
|          |                      |     |        |          |       | Nikula, Victor    | RN       | N8              | -      | Sadler, Monica          | LINA      | E8        | -       |
|          |                      |     |        |          |       | Parkhurst, Tracey | LNA      | E8              | -      | Shephard, Rita          | LNA       | E8        |         |
|          |                      |     |        |          |       | Sanchez, Serena   | LNA      | D8              | -      | Vincent, Joanne         | LNA       | E8        | -       |
|          |                      |     |        |          |       | Yengo, Lila       | RN       | D8              | -      | Yen, Nora               | C5        | D8        | -       |
|          |                      |     |        |          |       |                   |          |                 |        | Young, Katrina          | LPN       | E8        | -       |
|          |                      |     |        |          |       |                   |          |                 |        |                         |           |           |         |
|          |                      |     |        |          |       |                   |          |                 |        |                         |           |           |         |
|          |                      |     |        |          |       |                   |          |                 |        |                         |           |           |         |
|          |                      |     |        |          |       |                   |          |                 |        |                         |           |           |         |
|          |                      | _   |        |          |       |                   | -        |                 |        |                         |           |           |         |

#### Note

If you have too many units to fit on one page, page controls will appear at the bottom of the Staffing widget. Use the page controls to navigate to other pages and pin units to view.

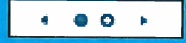

The Pinned indicator displays a red pin icon when units are pinned. Pinned units appear side-by-side.

4 Click the **All Units** indicator to return to the view of all pinned and unpinned units.

|                      | CAN STREET   | Carlo Decision provide | and the second second second | -             | -        |   |
|----------------------|--------------|------------------------|------------------------------|---------------|----------|---|
|                      |              | Today                  | Elected Locations 3          |               | 4        |   |
| All Day              | All Jobs     | All Shifts             | R     Pined [2]              | All Units (3) | ] 🔹 👲    | Z |
|                      |              | . (8)                  | an Surg                      |               |          |   |
| 🗸 0 🖞 2.7 PIN        | 0 SCH 2.7 VC | DL 0                   | 🕹 4.4 💮 1.6 PL               | N 61 SCH 3.3  | VOL 0    |   |
| Open Shift           | LNA EB       |                        | Open Shift                   | LNA           | NB       |   |
| Open Shift           | LPN N8       | •                      | Open Shift                   | LPN           | NB       | - |
| Open Shift           | RN N8        |                        | Open Shift                   | RN            | NB       |   |
| Alcaino, Alissa      | RN E6        | •                      | Open Shift                   | RN            | E8       | - |
| Angell, Christine    | LNA E8       | •                      | Farnsworth, Tina             | LNA           | NB       |   |
| Busa, Katelyn        | LNA D8       | 3 - 👻                  | Jackson, Joan                | RN            | Vacation |   |
| Carstensen, Mary Ann | LPN D8       | •                      | Kansensky, Annie             | RN            | E8       | - |
| Heldt, Roberta       | RN N8        |                        | Lohn, Joseph                 | RN            | NB       |   |
| LeGault, Kara        | LPN D8       |                        | Maynard, Doris               | NrsHgr        | D8       |   |
| Regan, Elinor        | RN D8        | •                      | Powers, Pamela               | LPN           | NB       |   |
| Somerset, Samantha   | LPN E8       | *                      | Ross, Daniela                | LPN           | EB       |   |
|                      |              |                        | Sadler, Monica               | LNA           | E8       |   |
|                      |              |                        | Shephard, Rita               | LNA           | E8       | - |
|                      |              |                        | Vincent, Joanne              | LNA           | E8       | - |
|                      |              |                        | Yen, Nora                    | CSMgr         | D8       | - |
|                      |              |                        | Young Vakina                 | 1.001         |          |   |

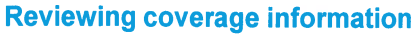

The blue bar at the top of each unit displays coverage information.

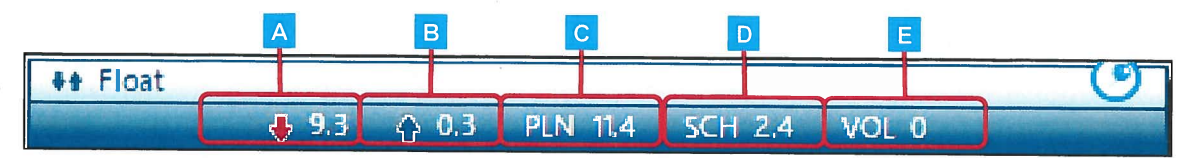

- A Undercoverage is indicated by a down red arrow. A check mark indicates that there is no overcoverage.
- B Overcoverage is indicated by a blue up arrow. A check mark indicates that there is no undercoverage.
- **C Planned** is indicated by PLN; it is the sum of all people hours in the adjusted workload plan for a time span, divided by the time span.

# D Scheduled is indicated by SCH; it is the sum of all people hours that are scheduled for the defined time span, divided by the time span.

E Volume is the projected volume for the selected time span.

#### Viewing coverage details

Click the blue bar at the top of each unit to display detailed coverage information by job.

|   | Open Shift        |          | LNA E8      | -               |                  |    |
|---|-------------------|----------|-------------|-----------------|------------------|----|
|   | Angell, Christine |          | NA E8       | -               |                  |    |
|   | Busa, Katelyn     | ## Float |             |                 |                  | 0  |
|   | Cabral, Carmen    |          | ↓ 1.7 ☆ 0.5 | PLN 9.8 SCH 2.7 | VOL 0            |    |
|   | Cai, Samantha     |          | Pin         | Sch             | Var              | 1X |
|   | Carstensen, Ma    | RN       | 3.90000     | 1               | \$ 2.90000       |    |
| z | Doma, Devon       | LPN      | 3.30000     | 0.40000         | \$ 2.90000       |    |
|   |                   | LNA      | 2.60000     | 1.30000         | <b>4</b> 1.30000 |    |
|   |                   |          |             |                 |                  |    |

#### Working with shifts

Several visual cues and shortcuts make working with shifts easy and efficient.

#### Identifying shift information

You can use the following icons and colors to identify information about shifts that appear in the Staffing widget.

|                                                                                       |            | ♦ Float |                      |         |          |       |
|---------------------------------------------------------------------------------------|------------|---------|----------------------|---------|----------|-------|
| A Open shifts appear in red text.                                                     |            |         | 🐥 7.3 🟠 0.3 PLN 9.8  | SCH 2.9 | VOL D    |       |
|                                                                                       |            | 445.85% | Open Shift           | LNA     | E8       | -     |
| <b>D</b> LOCKED SHITTS are indicated with the lock icon.                              |            |         | Open Shift           | LPN     | N8       | -     |
| C Comments and notes are indicated with the note bubble icon.                         | в-         | 8       | Angell, Christine    | LNA     | E8       | [2] - |
|                                                                                       | 3          |         | Busa, Katelyn        | LNA     | D8       |       |
| <b>D</b> Shifts with pay codes appear in green text.                                  | <b>C</b> – | •       | Cabral, Carmen       | LNA     | E8       | •     |
| E Transferred shifts and shift segments are indicated with                            | D          |         | Cai, Samantha        | LPN     | Vacation |       |
| a double arrow icon.                                                                  |            | \$      | Carstensen, Mary Ann | LPN     | D8       | [2] 🔻 |
| <b>F</b> Shifts with Warning rule violations are indicated with an exclamation point. | E-         | 2       | Dorna, Devon         | RN      | N8       | -     |
|                                                                                       |            |         | Fennell, Roxanne     | RN      | E8       | -     |
|                                                                                       |            |         | Heldt, Roberta       | RN      | N8       | ÷     |
|                                                                                       | F          | 1       | Morse, Lucy          | LNA     | E8       | -     |
|                                                                                       |            |         | Regan, Elinor        | RN      | D8       | •     |

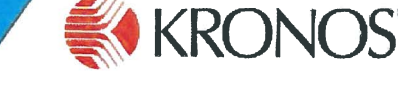

# WORKTORCE SCHEQUIER Working with the Staffing widget

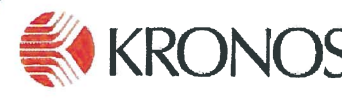

VO

E8

N8

E8

D8

3:00PM - 7:00PM

7:30PM - 11:30PM

۲

[2] -

#### Transferring shifts and shift segments

You can transfer whole shifts and segments of shifts in the Staffing widget.

Shifts that have segments display the number of segments in brackets after the shift line item. You can expand the shift to display the segments, as shown in the screenshot to the right.

You can click and drag a whole shift or a shift segment to another unit to perform a transfer.

| Adding | an | open | or | assigned | shift | to a | unit |
|--------|----|------|----|----------|-------|------|------|
|--------|----|------|----|----------|-------|------|------|

You have the flexibility to add either an open shift or a shift with an employee assigned to a unit.

#### To add a shift:

- 1. From the applicable unit, click the action drop-down list and select Add Shift.
- 2. Use the Add Shift dialog box to enter the applicable shift information (see the *Editing shift attributes in the Shift Editor* topic, below).

| 41 | loat                         |
|----|------------------------------|
| ٠  | Sort Employees by Name       |
|    | Sort Employees by Job        |
|    | Sort Employees by Start Time |
|    | Sore employees by Start Time |
|    | Add Shift                    |

PIN 9.8

5CH

LNA

LPN

LNA

LNA

LNA

LNA

#### Editing shift attributes in the Shift Editor

You can easily perform editing tasks directly from the Add Shift/Edit Shift dialog box.

|   | Add Sh  | ift A                   |       |                 |         |                      |                        |                          |                    | В                |                            |          |                              |   |           |   |         | ×         |
|---|---------|-------------------------|-------|-----------------|---------|----------------------|------------------------|--------------------------|--------------------|------------------|----------------------------|----------|------------------------------|---|-----------|---|---------|-----------|
|   | Unassi  | gned                    | •     | ) Shift         | Details | Shift<br>Start       | Date: 5/0<br>Time: 7:0 | 01/2015 Dur<br>00AM Prin | ation:<br>nary Joi | 8:30<br>b: Unspe | ified                      |          |                              | ) |           |   |         |           |
| C | Inse    | rt Template             |       | Shift Lab       | el: [   | 8                    |                        |                          |                    |                  |                            |          |                              |   |           |   |         |           |
| E | × +     | Start Date<br>5/01/2015 | bu    | Type<br>Regular | •       | Start Time<br>7:00AM | End Time               | End Date                 | 5 🖼                | Duration<br>8:30 | Skill & Cert.<br>All Items | Profiles | Transfer<br>t/CityN/Float/RN | - | Work Rule | - | Details | -         |
|   | Comm    | ents (1)<br>epartment § | Short | age             |         |                      |                        |                          |                    |                  |                            |          |                              |   |           |   |         | $\exists$ |
|   | Sielect | a comment               |       |                 |         |                      |                        |                          |                    |                  |                            |          |                              |   |           |   | Ad      | d         |
|   |         |                         |       |                 |         |                      |                        |                          |                    |                  |                            |          |                              |   | ОК        |   | Cano    | el        |

## Float

**Open Shift** 

**Open Shift** 

Angell, Christine

Busa, Katelyn

- A Employee name: Select either the name of the employee to whom to assign the shift or Unassigned to create an open shift. Available employee names are based on the selected location.
- B Shift details: This section displays information about the shift.
- **C** Insert Template: Click to find and insert a shift template. If you select a shift template, the information in the shift segments is overridden.
- D Shift Label: Lets you add a shift label. If the shift template information has been modified, it is recommended that the label also be modified to reflect these changes.

- Shift Segments: Add or delete a shift segment using the + and x icons.
  - Use the **Transfer** drop-down to select a job associated with the selected location.
  - If required, use the Work Rules drop-down to select a work rule to apply to the shift.

RN NO

Comments: Used to add comments and notes to the shift.

#### To edit a shift:

- Hover on the applicable shift and then click the arrow icon in the circle.
- 2. Select Edit Shift.
- 3. Make the necessary changes to the shift, and then click **OK**.

## **Instructions on Entering Schedule Patterns for Employees**

- 1. To find an Employee using My Employees, type part of lastname with an asterisk(\*) Ex – zumbrano\* (as seen below)
- 2. Click on Employee Name (highlights in light blue, ex. ZUMBRANO1,CARLOS) (as seen below)
- 3. **\*\*Important:** Select the Time Period you want to enter the schedule pattern for. (Kronos will NOT let you save your schedule pattern if the Scheduled Start Date is outside of you Time period selection.)

| Anage My Department                        | 2                               |               |       |                 |                             |                |                    |
|--------------------------------------------|---------------------------------|---------------|-------|-----------------|-----------------------------|----------------|--------------------|
| Genies                                     |                                 |               |       |                 | 2                           |                |                    |
| My Employees 👻 zumbrano*                   | Q                               |               |       |                 | Loaded 11:11AM Current P    | Pay Period 💌 📰 |                    |
| Select All Column Filter<br>Rows Selection | People Timekeepin               | Approvel      |       |                 |                             | Share Go To    | Genies             |
| Name                                       | <ul> <li>Employee ID</li> </ul> | Manager       | Dept  | Dept Name       | Pay Rule                    | Std Pay        | Timecards          |
| ZUMRDANO1 CADLOS                           | TMD1                            | 7Test Thomas  | 01902 | Harttard MED    | 11000 728 2010 2110 (20)    | Period Hours   | Scheduler-CMHC     |
| 20MBRANOT, CAREOS                          | TMD11                           | Zitest montas | 31002 | HIMAN RESOURCES |                             | 40.0           | Staffing-CMHC      |
| ZUMBRANO13 CABLOS                          | TMP13                           | Test Super A  | 51010 | Test Dent A     | VOLUNTEERS                  | 40.0           | Reports            |
| ZUMBRAN014 CABLOS                          | TMP14                           | Test Super A  | 31010 | HUMAN RESOURCES | FACULTY NON-EXEMPT          | 0.0            |                    |
| ZUMBRAN015, CABLOS                         | 000015                          | Test Super A  | 31010 | HUMAN RESOURCES | UHP ET 8HB 24X7 PH          | 0.0            | Exceptions         |
| ZUMBRAN016, CARLOS                         | TMP16                           | Test Super A  | A     | Test Dept A     | 1199 NP-6 72&80HR -8HR (3P) | 0.0            | Group Edit Results |
| ZUMBRAN017, CARLOS                         | TMP17                           | Test Super A  | 31010 | HUMAN RESOURCES | NP-3 FULL TIME {1HR MEAL}   | 0.0            |                    |
| ZUMBRAN019, CARLOS                         | 000019                          | Test Super A  | 31010 | HUMAN RESOURCES | 1199 NP-6 72&80HB -8HB (3P) | 0.0            | CMHC CMHC          |
| ZUMBRAN02, CARLOS                          | TMP2                            | Test Super A  | 31010 | HUMAN RESOURCES | NP-2 75HR                   | 0.0            | Workload Planner   |
| ZUMBRAN03, CARLOS                          | TMP3                            | Test Super A  | 31010 | HUMAN RESOURCES | NP-3N 24-7 MONITOR TECH     | 0.0            |                    |
| ZUMBRAN04, CARLOS                          | TMP4                            | Test Super A  | 31010 | HUMAN RESOURCES | 1199 12HR CMHC              | 0.0            | My Timecard        |
| ZUMBRAN05, CARLOS                          | TMP5                            | Test Super A  | 31010 | HUMAN RESOURCES | UHP 9HR                     | 0.0            | Help               |
| ZUMBRANO6, CARLOS                          | TMP6                            | Test Super A  | 31010 | HUMAN RESOURCES | NP-2 75HR NO DIFF           | 0.0            |                    |
|                                            |                                 |               |       |                 | 1100 ND C 700 00 ND (0D)    |                |                    |

3. Click GoTo button and then Scheduler-CMHC

| KRONOS Carl ZTE<br>Sign Out  | est2<br>t        | ł            | 2     |                 | )                  |                      |             | Vorkspaces 🗸 🔎         |
|------------------------------|------------------|--------------|-------|-----------------|--------------------|----------------------|-------------|------------------------|
| 🕈 Manage My Department       |                  |              |       |                 |                    |                      |             |                        |
| Genies                       |                  | _            |       |                 |                    |                      | ⊡ ‡         | **                     |
| My Employees                 | <u>୍</u>         |              |       |                 | Loaded 11          | :11AM Current Pay Pe | riod 🗸 😳    | Ŵ                      |
| Select All Column Filter Per | ople Timekeeping | Approval     |       |                 |                    | • 1 Colored          | Share Go To | Genies<br>Timecards    |
| Name 🔺                       | Employee ID      | Manager      | Dept  | Dept Name       | Pa                 | Current Pay Period   |             | Scheduler-CMHC         |
| ZUMBRANO1, CARLOS            | TMP1             | ZTest.Thomas | 91802 | Hartford-MED    | 1199C 72&80HB -8F  | ✓ Go to widget       |             | Scheduler-Critic       |
| ZUMBRAN011, CARLOS           | TMP11            | Test Super A | 31010 | HUMAN RESOURCES | UHP PT 8HR         | Timecards            |             | Staffing-CMHC          |
| ZUMBRAN013, CARLOS           | TMP13            | Test Super A | А     | Test Dept A     | VOLUNTEERS         | Scheduler-CMHC       |             | Reports                |
| ZUMBRAN014, CARLOS           | TMP14            | Test Super A | 31010 | HUMAN RESOURCES | FACULTY NON-EXEL   | Reports              |             |                        |
| ZUMBRAN015, CARLOS           | 000015           | Test Super A | 31010 | HUMAN RESOURCES | UHP FT 8HR 24X7 F  | Exceptions           |             | Exceptions             |
| ZUMBRAN016, CARLOS           | TMP16            | Test Super A | Α     | Test Dept A     | 1199 NP-6 72&80HF  | Audits               |             | Group Edit Results     |
| ZUMBRAN017, CARLOS           | TMP17            | Test Super A | 31010 | HUMAN RESOURCES | NP-3 FULL TIME {1F | Go to workspace      |             | Calendar Leave Summary |
| ZUMBRAN019, CARLOS           | 000019           | Test Super A | 31010 | HUMAN RESOURCES | 1199 NP-6 72&80HR  | -8HR (3P)            | 0.0         | CMHC                   |
| ZUMBRAN02, CARLOS            | TMP2             | Test Super A | 31010 | HUMAN RESOURCES | NP-2 75HR          |                      | 0.0         | Workload Planner       |
| ZUMBRAN03, CARLOS            | тмрз             | Test Super A | 31010 | HUMAN RESOURCES | NP-3N 24-7 MONITO  | R TECH               | 0.0         | My Timecard            |
| ZUMBRANO4, CARLOS            | TMP4             | Test Super A | 31010 | HUMAN RESOURCES | 1199 12HR CMHC     |                      | 0.0         |                        |
| ZUMBRAN05, CARLOS            | TMP5             | Test Super A | 31010 | HUMAN RESOURCES | UHP 9HR            |                      | 0.0         | Help                   |
| ZUMBRANO6, CARLOS            | TMP6             | Test Super A | 31010 | HUMAN RESOURCES | NP-2 75HR NO DIFF  |                      | 0.0         |                        |
| ZUMBRAN07, CARLOS            | TMP7             | Test Super A | 31010 | HUMAN RESOURCES | 1199 NP-6 72&80HR  | -8HR (3P)            | 0.0         |                        |
|                              |                  |              |       |                 |                    |                      |             |                        |

4. Click on Employee name, so highlighted in light blue. (as seen below)

| KRONOS Carl ZTest2.<br>Sign Out                                                                                   | 52                              | <b>9</b>          |                                    |          | Workspaces             | 2          |
|----------------------------------------------------------------------------------------------------|---------------------------------|-------------------|------------------------------------|----------|------------------------|------------|
| Manage My Department     Scheduler-CM                                                                             | HC 55 X                         |                   |                                    |          |                        |            |
| Scheduler-CMHC                                                                                                    |                                 |                   |                                    |          |                        | □ ‡        |
|                                                                                                    |                                 |                   | Loaded: 11:19AM 1/19/2018 - 2/01/2 | 018 💌 📰  | 1 Employee(s) Selected | Edit       |
| J         A□□□         Column         View         Column         Visibility         Selection         Select all | Gentt View Sorting Tools Engine | es                |                                    | Refresh  | View Share             | Save Go To |
| By Employee                                                                                                    | 1/14 - 1/20                     |                   | 1/21 - 1/27                        |          | 1/28 - 2/03            |            |
| Name dob nite Bost Sch                                                                                            | Fri 1/19 Sat 1/20               | Sun 1/21 Mon 1/22 | Tue 1/23 Wed 1/24                  | Thu 1/25 | Fri 1/26               | Sat 1/27   |
| ZUMBRAN NUR HART 80.00 1                                                                                          | p-7a                            | 11p-7a            | llp-7a llp-7a                      | 11p-7a   | 11p-7a                 |            |
|                                                                                                    |                                 |                   |                                    |          |                        |            |

5. Right Click on Employee name and then click Schedule Pattern. (as seen below)

| KRONOS         | Carl ZTest2<br>Sign Out      | 52                               | 947<br>() [2] |                                  | • Work                   | spaces •             |
|----------------|------------------------------|----------------------------------|---------------|----------------------------------|--------------------------|----------------------|
| A Manage My De | partment Scheduler-CMH       | C (5) X                          |               |                                  |                          |                      |
| Scheduler-CMHC |                              |                                  |               |                                  |                          |                      |
|                |                              |                                  | Loade         | d: 11:22AM 1/19/2018 - 2/01/2018 | T Employee               | e(s) Selected 💌 Edit |
| Quick Actions  | Column Visibility Select all | Gantt View Sorting Tools Engines |               |                                  | Refresh View<br>Comments | Share Save Go To     |
| By             | / Employee                   | 1/14 - 1/20                      |               | 1/21 - 1/27                      | 1/2                      | 8 - 2/03             |
| Name Job       | Title Dent Sch               | Fri 1/19 Sat 1/20                | Sun 1/21 Mo   | on 1/22 Tue 1/23                 | Wed 1/24                 | Thu 1/25             |
|                | HART 80.00 1                 | 1p-7a                            | 11p-7a        | 11p-7a                           | 11p-7a                   | 11p-7a 11            |
| III Scher      | dule Pattern                 | 1                                |               |                                  |                          |                      |
| Add a          | shife                        |                                  |               |                                  |                          |                      |
| Add F          | Pay Code                     |                                  |               |                                  |                          |                      |
| E View         | Accruals                     |                                  |               |                                  |                          |                      |
| View           | Schedule Outline             |                                  |               |                                  |                          |                      |

6. Click Add Pattern. (as seen below)

| Name    | By  | / Empl | oyee<br>Dept | Sci | Sch         | edu             | ile Pattern            |                       |                   |                                      | - × | ) 1/28<br>d 1/24 | - 2/03<br>Thu 1/25 |    |
|---------|-----|--------|--------------|-----|-------------|-----------------|------------------------|-----------------------|-------------------|--------------------------------------|-----|------------------|--------------------|----|
| ZUMBRAN | NUR |        | HART         | 80. | Assig<br>ZU | jned to<br>MBR/ | o<br>ANO1, CARLOS Prin | nary job [Organizatio | n/UCHC/CMHC/FU8/F | IARTFORD-MED/NUR]                    |     |                  | 11p-7a             | 11 |
|         |     |        |              |     |             |                 | Start Date             | End Date              | Duration          | Rotation                             |     |                  |                    |    |
|         |     |        |              |     | Ø           | ×               | 3/22/2013              | Forever               | 1 week            | 1 Week:11p - 7a(Mon,Tue,Wed,Thu,Fri) |     |                  |                    |    |
|         |     |        | <            |     | A           | dd Pa           | attern                 | $\geq$                |                   | Ok                                   |     |                  |                    |    |
|         |     |        |              |     |             |                 | Add Pattern            | 1                     |                   |                                      | _   |                  |                    |    |

7. Brings you to the Pattern Editor Screen. (as seen below)

| ZUN              | ied to<br>IBRAN | 101, CA                    | RLOS Prin                  | ary job | [Organizatio                       | n/UCHC/CMHC/FI  | U8/HA | RTFORD-ME    | D/NUR]                             |                          |                                        |
|------------------|-----------------|----------------------------|----------------------------|---------|------------------------------------|-----------------|-------|--------------|------------------------------------|--------------------------|----------------------------------------|
|                  | ę               | Start Da                   | te                         | End Dat | e                                  | Duration        | 1     | Rotation     |                                    |                          |                                        |
| 0                | ×               | 3/22/20                    | 13                         | Forever |                                    | 1 week          |       | 1 Week:11p · | 7a(Mon,Tue,We                      | d,Thu,Fri)               |                                        |
| Define           | Detter          | n for: t                   | 3/2018                     |         | Start Date.                        | 1/19/2018       |       | Lilu Date    | Forever                            | Clear                    |                                        |
| Define<br>Add SI | Patten          | n for: *<br>Add Pay        | 1 (Code   S                | Week(s) | ) O Day(s)<br>plate - Pa           | attern Template |       |              | Forever       Items                | Clear     Clear     Over | ride Other Patterr                     |
| Define<br>Add SI | Patten          | n for: *<br>Add Pay<br>No. | 1 ©<br>(Code   S<br>Sunday | Week(s) | ) O Day(s)<br>plate - Pa<br>Monday | attern Template | •     | ednesday     | Forever       Items       Thursday | in rotation              | ride Other Pattern<br>Find<br>Saturday |
| Define<br>Add SI | Patten          | Add Pay<br>No.             | 1 Code I S                 | Week(s) | ) O Day(s)<br>plate - Pa<br>Monday | attern Template | •     | ednesday     | Forever     Items     Thursday     | in rotation              | ride Other Pattern<br>Find<br>Saturday |

8. Enter the **Start Date** first (*NOT the Anchor Date*) (as seen below). Example Friday 1/19/2018 **\*\*\*Always choose the Friday that the Bi-Weekly Pay Period begins on.** 

Note: if the pay period begin Friday you choose is not with your specified Kronos Time Period, then you will not be able to save the pattern. You will need to change your specified time period that includes your start date.

|           | NO1, CARLOS F | rimary job (Organiz | ation/UCH     | C/CMI    | HC/FU    | 18/HA    | RTFO     | RD-M     | ED/NI    | JR]           |            |          |
|-----------|---------------|---------------------|---------------|----------|----------|----------|----------|----------|----------|---------------|------------|----------|
|           | Start Date    | End Date            | Durat         | ion      |          | 1        | Rotatio  | on       |          |               |            |          |
| ØX        | 3/22/2013     | Forever             | 1 wee         | ek.      |          |          | 1 Wee    | k:11p    | - 7a(I   | /lon,Tue,Wed, | Thu,Fri)   |          |
|           | Add Day Cada  | Shift Template      | 31<br>Par _   | 1        | 2        | 3        | 4        | 5<br>12  | 6<br>13  | Items i       | n rotation | Find     |
| Add Shift | Add Pay Code  | onine rempineer v   | 7             | 0        |          | 10       |          |          |          |               |            |          |
| Add Shift | No. Sun       | day Monday          | 14            | 15       | 16       | 17       | 18       | 19       | 20       | Thursday      | Friday     | Saturday |
| Add Shift | No. Sun       | day Monday          | 7<br>14<br>21 | 15<br>22 | 16<br>23 | 17<br>24 | 18<br>25 | 19<br>26 | 20<br>27 | 'hursday      | Friday     | Saturday |

#### 9. Enter the **Anchor Date** (as seen below)

**\*\*\*Choose the Sunday** *before* **the Start Date** you selected in the prior step, for our example it would be Sunday 1/14/2010.

| Add Pattern<br>Anchor Date: 1/          | ate<br>013<br>14/2018 |    | End     | Date<br>ever |    |         | Duration<br>1 week | Rotation   | 7a(Mon,Tue,W | ed,Thu,Fri) |                     |
|-----------------------------------------|-----------------------|----|---------|--------------|----|---------|--------------------|------------|--------------|-------------|---------------------|
| Add Pattern<br>Anchor Date:* 1/         | 14/2018               |    | Fore    | ever         |    |         | 1 week             | 1 Week:11p | 7a(Mon,Tue,W | ed,Thu,Fri) |                     |
| Add Pattern<br>Anchor Date:* 1/         | 14/2018               |    |         |              |    |         |                    |            |              |             |                     |
| Define Pattern f<br>3<br>Add Shift   Ad | 1 1                   | 2  | 3<br>10 | 4            | 5  | 6<br>13 | ttern Template 👻   |            | Item         | Over        | ride Other Patterns |
| 1                                       | 4 15                  | 16 | 17      | 18           | 19 | 20      | Tuesday            | Wednesday  | Thursday     | Friday      | Saturday            |
| + x 2                                   | 1 22                  | 23 | 24      | 25           | 26 | 27      |                    |            |              |             |                     |
|                                         |                       |    | ~ 1     | 1            | 2  | 3       |                    |            |              |             |                     |

10. If the employee already has a schedule assigned to them, Check **Override Other Patterns** (this will replace the old schedule pattern and with the new schedule pattern).

| Schedule Pattern                                                  |                       |                      |                 |                   |            |                     |
|-------------------------------------------------------------------|-----------------------|----------------------|-----------------|-------------------|------------|---------------------|
| Warning Selecting Override                                        | may delete shifts or  | unavailable days, ex | cept for locked | l days or shifts. |            | ×                   |
| Assigned to<br>ZUMBRANO1, CARLOS Pr                               | imary job [Organizati | on/UCHC/CMHC/FU8     | HARTFORD-ME     | D/NUR]            |            |                     |
| Start Date                                                        | End Date              | Duration             | Rotation        |                   |            |                     |
| ✓ x 3/22/2013                                                     | Forever               | 1 week               | 1 Week:11p -    | 7a(Mon,Tue,Wed    | ,Thu,Fri)  |                     |
| Add Pattern<br>Anchor Date:* 1/14/2018<br>Define Pattern for: * 1 | Start Date:*          | )                    | End Date        | • Forever         | Clear      | ride Other Patterns |
| Add Shift   Add Pay Code                                          | Shift Template 👻   F  | Pattern Template 🔻   |                 | Items i           | n rotation | ▼ Find              |
| No. Sund                                                          | ay Monday             | Tuesday              | Wednesday       | Thursday          | Friday     | Saturday            |
|                                                                   |                       |                      |                 |                   |            |                     |

11. If the schedule is a **2-week rotating pattern** then click the + icon to add a 2<sup>nd</sup> row as seen below. (as seen below)

**1-week pattern** - same scheduled days every week–ONLY 1 row needed **2-week pattern** – week1(Fri-Thru) and week2(Fri-Thru) have different scheduled days. – 2 rows need.

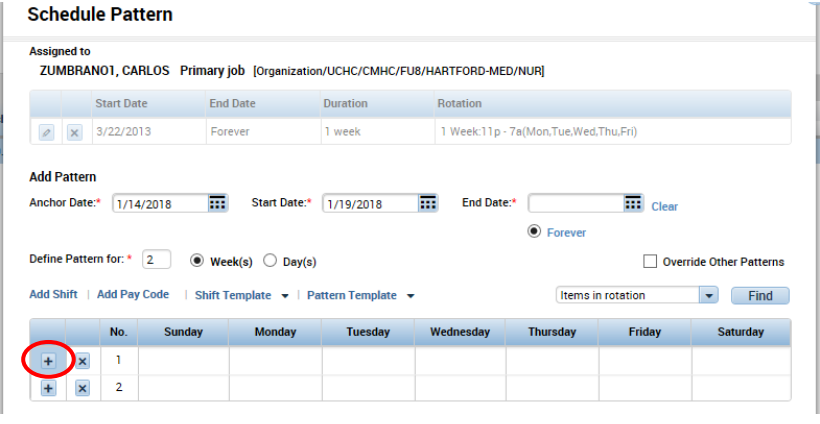

### 12. <u>SCHEDULE EXAMPLE – 2 Week Rotating Pattern Steps</u>

#### Zumbrano1 Schedule: 8am - 4pm

Week1 Schedule: Friday, Monday, Tuesday, Wednesday, Thursday Week2 Schedule: Saturday, Sunday, Monday, Wednesday, Thursday

**Step 1:** Click on the day box the schedule starts (Example above is a Friday, so click in Friday Box on the First Row(day box labeled #1).

\*\*\*If the schedule starts on *Sunday* then you would choose the Sunday box on the *second* row (not labeled with a number in example below).

\*\*\*Choose the day box that the Scheduled Start Time falls on, *NOT* the end time (example start time above is 8am).

**Step 2:** Press and Hold down the **Control(Ctrl) key** and select the appropriate boxes. For this Example, click the boxes in the **Numbered order** as seen below. So, you have to go to the Right, Down, and Around.

| ssigned t<br>ZUMBR                   | to<br>ANO1, CARL                                           | .OS Prin                             | a <b>ry job</b> [Organiz                                   | zation/UCHC/CMHC/F                               | U8/HARTFORD-ME         | D/NUR]         |                                    |                                          |
|--------------------------------------|------------------------------------------------------------|--------------------------------------|------------------------------------------------------------|--------------------------------------------------|------------------------|----------------|------------------------------------|------------------------------------------|
|                                      | Start Date                                                 |                                      | End Date                                                   | Duration                                         | Rotation               |                |                                    |                                          |
| ØX                                   | 3/22/2013                                                  |                                      | Forever                                                    | 1 week                                           | 1 Week:11p -           | 7a(Mon,Tue,Wed | ,Thu,Fri)                          |                                          |
| Anchor Da                            | tern for: * 2                                              | 018                                  | Start Da                                                   | ite:* 1/19/2018                                  | End Date               | • Forever      | Clear                              | -: 1. Orb D                              |
| unchor Da<br>Define Pat<br>udd Shift | te:* 1/14/2<br>tern for: * 2<br>  Add Pay Co               | 018<br>. •                           | ₩eek(s) ○ Da                                               | ay(s)                                            | End Date               | • Forever      | Clear<br>Over                      | rride Other Pattern:                     |
| anchor Da<br>Define Pat              | te:* 1/14/2<br>tern for: * 2<br>  Add Pay Co<br>No.        | 018<br>• • •<br>ode   s<br>Sunday    | IIII Start Da<br>Week(s) ○ Da<br>lift Template マ<br>Monday | tte:* 1/19/2018 ay(s) Pattern Template y Tuesday | End Date     Wednesday | • Forever      | Clear Clear Over n rotation Friday | rride Other Pattern:<br>Find<br>Saturday |
| Anchor Da<br>Define Pat<br>Add Shift | te:* 1/14/2<br>tern for: * 2<br>  Add Pay Co<br>No.<br>< 1 | 018<br>• •<br>ode   s<br>Sunday<br>7 | Start Da<br>Week(s) O Da<br>hift Template ~<br>Monday      | tte:* 1/19/2018 ay(s) Pattern Template y Tuesday | End Date               | • Forever      | Clear Clear Over n rotation Friday | rride Other Pattern:<br>Find<br>Saturday |

**Step 3:** Click **Shift Template** and then scroll to click on the appropriate **Shift Code** or type in the search.. box then click on the shift code. (For Example, HP is 8a-4p.)

| Assigned to<br>ZUMBRANO1, CARLOS PI                                                 | imary job [Organiz                                                        | zation/UCHC/CMHC/FU                                                                                       | 8/HARTFORD-MED/NUR]                                                                                                    |
|-------------------------------------------------------------------------------------|---------------------------------------------------------------------------|----------------------------------------------------------------------------------------------------|----------------------------------------------------------------------------------------------------|
| Start Date                                                                          | End Date                                                                  | Duration                                                                                                  | Rotation                                                                                                    |
| 3/22/2013                                                                           | Forever                                                                   | 1 week                                                                                                    | 1 Week:11p - 7a(Mon,Tue,Wed,Thu,Fri)                                                                                                    |
|                                                                                     | Start Da                                                                  | ne. [1/19/2018                                                                                            | End Date:     Forever     Forever                                                                                                    |
| Define Pattern for: * 2                                                             | Week(s) De Shift Template                                                 | ay(s)                                                                                                    | Clear      Forever      Creat      Override Other Patte      Items in rotation      Fin                                                                                                    |
| Define Pattern for: * 2<br>Add Shift   Add Pay Cole                                 | Week(s) O De Shift Template Search Name                                   | ay(s)                                                                                                    | Clear  Clear  Forever  Clear  Fin  Clear  Fin  Clear  Fin  Clear  Fin  Clear  Fin  Clear  Fin  Clear  Fin  Clear  Fin  Clear  Fin  Clear  Fin  Clear  Fin  Fin  Fin  Fin  Fin  Fin  Fin  Fi                                                                                                    |
| Define Pattern for: * 2<br>Add Shift   Add Pay Cote                                 | Week(s) De Shift Template Search Name H03                                 | ay(s)<br>Pattern Template -<br>Description<br>8308-330p                                                   | Clear  Clear  Forever  Clear  Clear  Fin  Clear  Fin  Clear  Fin  Clear  Fin  Clear  Clear   |
| Define Pattern for: * 2<br>Add Shift   Add Pay Core                                 | Week(s) De Shift Template Search Name H03 HP                              | Pattern Template  Pescription 8308-330p 8a-4p                                                             | Clear  Clear  Forever  Coverride Other Patte  Items in rotation  Fin  Thursday Friday Saturday                                                                                                    |
| Define Pattern for: * 2<br>Add Shift   Add Pay Core  <br>No. Sund<br>+ X 1<br>+ X 2 | Week(s) De Shift Template Search Name H03 HP HPESOS HP-MAND               | Pattern Template  Pescription 8308-330p 8a-4p 8a-4p ESOS 8a-4n MAND                                       | Clear  Clear Clear  Clear  Clear  Clear  Clear  Clear  Clear  Clear  Clear  Clear  Clear  Clear  Clear  Clear  Clear  Clear  Clear  Clear  Clear  Clear  Clear  Cl |
| Define Pattern for: * 2<br>Add Shift   Add Pay Core  <br>No. Sund<br>+ X 1<br>+ X 2 | Week(s) De Shift Template Search Search Name H03 HP HPESOS HP-MAND HP-VOT | ay(s)<br>Pattern Template →<br>Description<br>8308-330p<br>8a-4p<br>8a-4p ESOS<br>8a-4p MAND<br>8a-4p VOT | Clear  Clear  C |

Schedule Pattern populates with the selected HP (8a-4p) shifts, as seen below. \*For an example, of a 1-week Monday - Friday, HP (8a-4p) pattern, see bottom of **page 7**.

| ZUN              | IBRAN               | 01, CA                     | RLOS Prima                         | r <b>y job</b> [Organizatio                                        | n/UCHC/CMHC/FL | U8/HARTFORD-ME     | D/NUR]                                     |                 |                                         |
|------------------|---------------------|----------------------------|------------------------------------|--------------------------------------------------------------------|----------------|--------------------|--------------------------------------------|-----------------|-----------------------------------------|
|                  | S                   | Start Dat                  | e E                                | ind Date                                                           | Duration       | Rotation           |                                            |                 |                                         |
| 9                | ×                   | 3/22/201                   | 13 F                               | orever                                                             | 1 week         | 1 Week:11p -       | 7a(Mon,Tue,Wed                             | ,Thu,Fri)       |                                         |
| Define           | Patter              | 1/14                       | 2 0 1                              | Start Date:*                                                       | 1/19/2018      | End Date           | • Forever                                  | Clear           | ride Other Patterns                     |
| Define<br>Add St | Patterr             | n for: *                   | 2  Code   Shirt                    | Start Date:*<br>Veek(s) O Day(s<br>t Template - E                  | 1/19/2018      | End Date           | •:* Forever                                | Clear           | ride Other Patterns                     |
| Define<br>Add St | Pattern<br>lift   / | n for: *<br>Add Pay<br>No. | 2  Code   Shift                    | Start Date:*<br>Veek(s) O Day(s<br>t Template - E<br>Monday        | 1/19/2018      | End Date           | e:*<br>Forever <u>8a-4p</u> Thursday       | Clear           | ride Other Patterns<br>Find<br>Saturday |
| Define<br>Add St | Pattern<br>iift   / | Add Pay<br>No.             | 2<br>Code Shirt<br>Sunday<br>88-4p | Start Date:*<br>Veek(s) O Day(s<br>Template - E<br>Monday<br>8a-4p | 1/19/2018      | Wednesday<br>8a-4p | e:*<br>Forever <u>8a-4p</u> Thursday 8a-4p | Friday<br>8a-4p | ride Other Patterns                     |

## Step 4: Click Apply

| ssigne<br>ZUME                | d to<br>BRA   | NO1, CAI                 | RLOS Prim                         | a <b>ry job</b> [Organizati                                                             | ion/UCHC/CMHC/FU                                   | J8/HARTFORD-ME     | D/NUR]                                           |                                                  |                      |
|-------------------------------|---------------|--------------------------|-----------------------------------|-----------------------------------------------------------------------------------------|----------------------------------------------------|--------------------|--------------------------------------------------|--------------------------------------------------|----------------------|
|                               |               | Start Dat                | e                                 | End Date                                                                                | Duration                                           | Rotation           |                                                  |                                                  |                      |
| 0                             | ×             | 3/22/20                  | 13                                | Forever                                                                                 | 1 week                                             | 1 Week:11p         | 7a(Mon,Tue,Wed                                   | ,Thu,Fri)                                        |                      |
| nchor I                       | Date          | :* 1/14                  | /2018                             | Start Date:                                                                             | 1/19/2018                                          | End Date           | e:* 🚺 🖲 Forever                                  | Clear                                            | ride Online Detterne |
| nchor I<br>efine P<br>dd Shif | Date<br>Patte | m for: *                 | 2 (e)<br>Code   Sh                | ₩eek(s) ○ Day(sift Template →                                                           | * 1/19/2018<br>s)<br>Pattern Template •            | End Date           | • Forever                                        | Clear<br>Clear                                   | rride Other Patterns |
| nchor I<br>efine P<br>dd Shif | Date<br>Patte | n for: *<br>Add Pay      | 2  Code   Sh                      | m Start Date:<br>Week(s) ○ Day(a<br>ift Template マ    <br>Monday                        | • 1/19/2018<br>s)<br>Pattern Template •<br>Tuesday | End Date           | e:*      Forever      Items i      Thursday      | Clear<br>Clear<br>N Over<br>n rotation<br>Friday | rride Other Patterns |
| nchor l<br>efine P<br>dd Shit | Patte         | the for: * Add Pay No. 1 | 2<br>Code   Sh<br>Sunday<br>8a-4p | Start Date:       Week(s)     ○ Day(:       ift Template     ▼       Monday       8a-4p | * 1/19/2018<br>s)<br>Pattern Template •<br>Tuesday | Wednesday<br>8a-4p | •:*<br>• Forever<br>Items i<br>Thursday<br>8a-4p | Clear<br>Cover<br>n rotation<br>Friday<br>8a-4p  | rride Other Patterns |

| Assigne<br>ZUME | ito<br>RANO1,CARLOS Pi | rimary job [Organization/UCHC/CMHC/FU8/HARTFORD-MED/NUR]                                                                |       |
|-----------------|------------------------|----------------------------------------------------------------------------------------------------|-------|
|                 | Start Date             | Find Date Duration Rotation                                                                                             | x     |
| 9               | <b>x</b> 3/22/2013     | Confirm                                                                                                    |       |
| Add Pat         | tern                   | Selecting Override may delete shifts or unavailable days, except for<br>locked days or shifts. Do you want to continue? | Class |

Step 6: Click OK

| Sch         | nedu           | ıle Pattern  |                      |                     |                                                                      |
|-------------|----------------|--------------|----------------------|---------------------|----------------------------------------------------------------------|
| Assig<br>ZU | jned t<br>MBR/ | ANO1, CARLOS | Primary job (Organiz | zation/UCHC/CMHC/   | FU8/HARTFORD-MED/NUR]                                                |
|             |                | Start Date   | End Date             | Duration            | Botation                                                             |
| 0           | ×              | Start Date   | End Date             | Duration<br>2 weeks | Rotation<br>2 Weeks:8a - 4p(Sun,Mon,Wed,Thu,Fri,Mon,Tue,Wed,Thu,Sat) |

Step 9: Verify the schedule was entered correctly before pressing Save.Click Save if correct. If incorrect, click Refresh to start over Or you can edit the pattern you just created by going to the next page.

| KRON                      | NOS               | Carl ZTest<br>Sign Out           | 2            |            |         | <b>2</b> 2 |          | 0        |               | ;                  |            | Workspaces             | ٩     |
|---------------------------|-------------------|----------------------------------|--------------|------------|---------|------------|----------|----------|---------------|--------------------|------------|------------------------|-------|
| A Manage I<br>cheduler-CM | My Departr<br>IHC | ment S                           | cheduler-Cl  | 4HC 5      | x       |            |          |          |               |                    |            |                        | Ξ     |
| <b>7</b>   5              | k=• ii            | i+ 0                             |              | _          | 111 -   | <u> </u>   | <b>.</b> |          | Loaded: 12:02 | PM 1/19/2018 - 2/0 | 1/2018 🔽 🎞 | 1 Employee(s) Selected | Edit  |
| Quick<br>Actions          | View Co<br>Seli   | lumn Visibility<br>ection Filter | y Select all | Gantt View | Sorting | Tools      | Engines  |          | 1/21.         | 1/27               | Refresh    | View Share Save        | Go To |
| Name                      | Job Tit           | tle Dept                         | Sch          | Fri 1/1    | 19      | Sat 1/20   | Sun 1/21 | Mon 1/22 | Tue 1/23      | Wed 1/24           | Thu 1/25   | Fri 1/26 Sat 1         | /27   |
| ZUMBRAN                   | NUR               | HART                             | 88.00 . 1    | HP         |         |            |          | HP       | HP            | HP                 | HP         | HP                     | н     |
|                           |                   |                                  |              |            |         |            |          |          |               |                    |            |                        |       |

\*You have completed the steps for adding a 2 week schedule pattern.

#### **Editing a Schedule Pattern**

#### (NOTE: Never edit a schedule pattern created in the past!!!)

Before or After Saving, if you need to Edit your pattern you just entered.

1. Right click on employee's name and click Schedule Pattern

| KRONOS Carl ZTest2<br>Sign Out                                                       | ¢2                                    | 0 🛛                 |                                   | Workspaces                    |
|--------------------------------------------------------------------------------------|---------------------------------------|---------------------|-----------------------------------|-------------------------------|
| Manage My Department     Schedules CMUC                                              | luler-CMHC tal x                      |                     |                                   |                               |
| Juleunarchine                                                                        |                                       | Los                 | ded: 1:22PM 1/19/2018 - 2/01/2018 | 1 Employee(s) Selected   Edit |
| Quick         View         Column<br>Selection         View         Column<br>Filter | Et E I Gentt View Sorting Tools Engle | <b>4</b> ~          | -C<br>Refree                      | View Share Save Go To         |
| By Employee                                                                          | 1/14 - 1/20                           |                     | 1/21 - 1/27                       | 1/28 - 2/03                   |
| Hume Job Inte Dept Sch                                                               | Fri 1/19 Sat 1/20                     | Sun 1/21 Mon 1/22 T | ue 1/23 Wed 1/24 Thu 1/29         | Fri 1/26 Sat 1/27             |
| ZUMRDAN NUR HART 88                                                                  | ) 1 HP                                | HP HP               | HP HP                             | HP HP                         |
| Schedule Pattern                                                                     |                                       |                     |                                   |                               |
| Add Pay Code                                                                         |                                       |                     |                                   |                               |
| View Accruals                                                                        |                                       |                     |                                   |                               |
| View Schedule Outline                                                                |                                       |                     |                                   |                               |

2. Click the Pencil icon and then edit schedule pattern as needed.

| Schedul               | e Pattern        |                                |                   |                                                          |
|-----------------------|------------------|--------------------------------|-------------------|----------------------------------------------------------|
| ssigned to<br>ZUMBRAI | NO1, CARLOS Prim | 1 <b>ary job</b> [Organizatior | 1/UCHC/CMHC/FU8/H | IARTFORD-MED/NUR]                                        |
|                       | Start Date       | End Date                       | Duration          | Rotation                                                 |
| Ø X                   | 1/19/2018        | Forever                        | 2 weeks           | 2 Weeks:8a - 4p(Sun,Mon,Wed,Thu,Fri,Mon,Tue,Wed,Thu,Sat) |

#### <u>Schedule Example -</u> 1 Week Rotating Pattern

#### Example A: Standard Monday thru Friday HP (8a-4p) pattern.

Start Date = 1/19/2018 (Friday, beginning of a pay period)

Anchor Date = 1/14/2018 (Sunday, prior to Work Start Date)

Day Boxes Grid = 1 Row Needed for Monday thru Friday Day boxes, because this schedule is only a 1-week repeating pattern.

| ZUMBR                   | ANO1, CARLOS                                                                  | Primary job [Organiza | ation/UCHC/CMHC/FL | J8/HARTFORD-ME                                           | D/NUR]   |        |          |  |  |  |  |
|-------------------------|-------------------------------------------------------------------------------|-----------------------|--------------------|----------------------------------------------------------|----------|--------|----------|--|--|--|--|
|                         | Start Date End Date Duration Rotation                                         |                       |                    |                                                          |          |        |          |  |  |  |  |
| Ø X                     | 1/19/2018                                                                     | Forever               | 2 weeks            | 2 Weeks:8a - 4p(Sun,Mon,Wed,Thu,Fri,Mon,Tue,Wed,Thu,Sat) |          |        |          |  |  |  |  |
| Define Pattern for: * 1 |                                                                               |                       |                    |                                                          |          |        |          |  |  |  |  |
|                         | Add Shift   Add Pay Code   Shift Template 👻   Pattern Template 👻 8a-4p 💌 Find |                       |                    |                                                          |          |        |          |  |  |  |  |
| dd Shift                | Add Pay Code                                                                  |                       |                    |                                                          |          |        |          |  |  |  |  |
| dd Shift                | No. Su                                                                        | nday Monday           | Tuesday            | Wednesday                                                | Thursday | Friday | Saturday |  |  |  |  |

## SHIFT CODE LEGEND

| TIME                                                                         | NAME  |  | TIME      | NAME              |  | HOUR | NAME |  |  |  |  |
|------------------------------------------------------------------------------|-------|--|-----------|-------------------|--|------|------|--|--|--|--|
| 1:00 AM                                                                      | Α     |  | 1:00 PM   | М                 |  | :15  | 1    |  |  |  |  |
| 2:00 AM                                                                      | В     |  | 2:00 PM   | Ν                 |  | :30  | 3    |  |  |  |  |
| 3:00 AM                                                                      | С     |  | 3:00 PM   | 0                 |  | :45  | 4    |  |  |  |  |
| 4:00 AM                                                                      | D     |  | 4:00 PM   | Р                 |  |      |      |  |  |  |  |
| 5:00 AM                                                                      | Е     |  | 5:00 PM   | Q                 |  |      |      |  |  |  |  |
| 6:00 AM                                                                      | F     |  | 6:00 PM   | R                 |  |      |      |  |  |  |  |
| 7:00 AM                                                                      | G     |  | 7:00 PM   | S                 |  |      |      |  |  |  |  |
| 8:00 AM                                                                      | Н     |  | 8:00 PM   | Т                 |  |      |      |  |  |  |  |
| 9:00 AM                                                                      | I     |  | 9:00 PM   | U                 |  |      |      |  |  |  |  |
| 10:00 AM                                                                     | J     |  | 10:00 PM  | V                 |  |      |      |  |  |  |  |
| 11:00 AM                                                                     | K     |  | 11:00 PM  | W                 |  |      |      |  |  |  |  |
| 12:00 PM                                                                     | L     |  | 12:00 AM  | Х                 |  |      |      |  |  |  |  |
|                                                                              |       |  |           |                   |  |      |      |  |  |  |  |
|                                                                              |       |  |           |                   |  |      |      |  |  |  |  |
| <b>Examples</b>                                                              |       |  |           |                   |  |      |      |  |  |  |  |
|                                                                              | Shift |  |           | Shift             |  |      |      |  |  |  |  |
| Shift                                                                        | Name  |  | Shift     | Name              |  |      |      |  |  |  |  |
| 7a-3p                                                                        | GO    |  | 715a-315p | G <b>1</b> 01     |  |      |      |  |  |  |  |
| 8a-4p                                                                        | HP    |  | 7a-330p   | GO <mark>3</mark> |  |      |      |  |  |  |  |
| 830a-430p                                                                    | H3P3  |  |           |                   |  |      |      |  |  |  |  |
|                                                                              |       |  |           |                   |  |      |      |  |  |  |  |
| ***If you are unable to find a Shift Name in your Shift view, please contact |       |  |           |                   |  |      |      |  |  |  |  |
| Brian Kleinhen(x4061) or Ken Lowell(x2427) to add to your Shift profile.     |       |  |           |                   |  |      |      |  |  |  |  |